| Kurseinschreibung |  |  |  |  |
|-------------------|--|--|--|--|
|                   |  |  |  |  |
| 06.09.2021 / V. 3 |  |  |  |  |
|                   |  |  |  |  |

Im Herbstsemester 2021 gilt: Für die Kurse, die Sie belegen werden, müssen Sie sich zwischen dem **13. und dem 17. September 2021** auf Ihrem Studierendenportal <u>myunifr.ch</u> (Rubrik «Studium») einschreiben. Achtung: Die Kurseinschreibung ersetzt nicht die Prüfungseinschreibung. Für die Examen, die Sie abzulegen wünschen, müssen Sie sich also zu gegebener Zeit separat einschreiben (siehe <u>Einschreibedaten 2022</u>).

Bitte gehen Sie wie folgt vor:

#### 1. Kurs finden

Melden Sie sich auf Ihrem Portal <u>myunifr.ch</u> an. Wählen Sie in der Rubrik STUDIUM -> Kurse.

| 🖬 • Stud | lien • Studium • <u>Kurse</u> |                                       |                    |                |
|----------|-------------------------------|---------------------------------------|--------------------|----------------|
| Me       | ine Kurse                     |                                       |                    |                |
| Fil      | ter                           |                                       |                    | [              |
|          | Studiengang *                 | Bachelor of Law                       |                    | ~ 📀            |
|          | Semester                      | Alle Semester                         |                    | ~              |
| 1        | Anzeigen / Verbergen          | Optionale Studien                     |                    |                |
|          |                               | Freikurse ausserhalb des Studienplans |                    |                |
|          |                               | Sprachenzentrum                       |                    |                |
|          |                               | Kurse bestanden und nicht bestanden   |                    |                |
| Stu      | ıdiengang(e)                  |                                       |                    | [              |
| Rec      | ht 180                        |                                       | Total verlangte EC | <u>TS: 180</u> |
|          |                               |                                       | Kurseinse          | breibung       |

Vergewissern Sie sich, dass der richtige Studiengang angezeigt wird, und klicken Sie auf «Kurseinschreibung».

## 2. Kurs wählen

Bitte überprüfen Sie, dass das Herbstsemester 2021 (SA-2021) angezeigt wird, und wählen Sie anschliessend unter KursTyp Vorlesung.

# In Kurse einschreiben

#### Herbstsemester 2021

| Filter                                                            |               |   |     |
|-------------------------------------------------------------------|---------------|---|-----|
| Stucienplan *                                                     | Recht 180     | ~ |     |
| er *                                                              | SA_2021       | ~ |     |
| Studier dereich                                                   |               | ~ |     |
|                                                                   |               |   | [-] |
|                                                                   | Vorlesung     | ~ | 0   |
| Sprache                                                           |               |   |     |
| Studienstruktur                                                   | Moot court    |   |     |
| Evaluationstyp                                                    | Proseminar    |   |     |
|                                                                   | Seminararbeit |   |     |
| Titel                                                             | Vorlesung     |   |     |
| Code                                                              |               |   |     |
| Dozent-in                                                         |               |   |     |
| Nur Kurse anzeigen in<br>welche eine Einschreibung<br>möglich ist |               |   |     |

Die Liste aller Kurse aus Ihrem Studiengang erscheint. Bitte klicken Sie nun auf «Anmelden» neben dem gewünschten Kurs, den Sie besuchen möchten.

| DDR.00398 | RC et assurances sociales (SA-2020)                     |                |          |  |
|-----------|---------------------------------------------------------|----------------|----------|--|
| 5 ECTS    | 5A-2020                                                 | Details        | Anmelden |  |
| DDR.00418 | 418 Associations et fondations (SA-2020)                |                |          |  |
| 5 ECTS    | SA-2020                                                 | <u>Details</u> | Anmelden |  |
| DDR.00433 | Immaterialgüterrecht II (Kunst- und Unterhaltungsrecht) |                |          |  |
| C LOTE    | (SA-2020)                                               |                | Anmelden |  |
| Jucis     | SA-2020                                                 | Details        |          |  |
| DDR.00435 | Europäisches und vergleichendes Familienrecht (SA-2020) |                |          |  |
| 5 ECTS    | SA-2020                                                 | Details        | Anmelden |  |

Für **Master-** und **MALS-**Studierende: Wenn der Kurs an verschiedenen Stellen in Ihrem Studienplan vorgeschlagen wird, wählen Sie bitte das richtige Modul und melden Sie sich für dieses an:

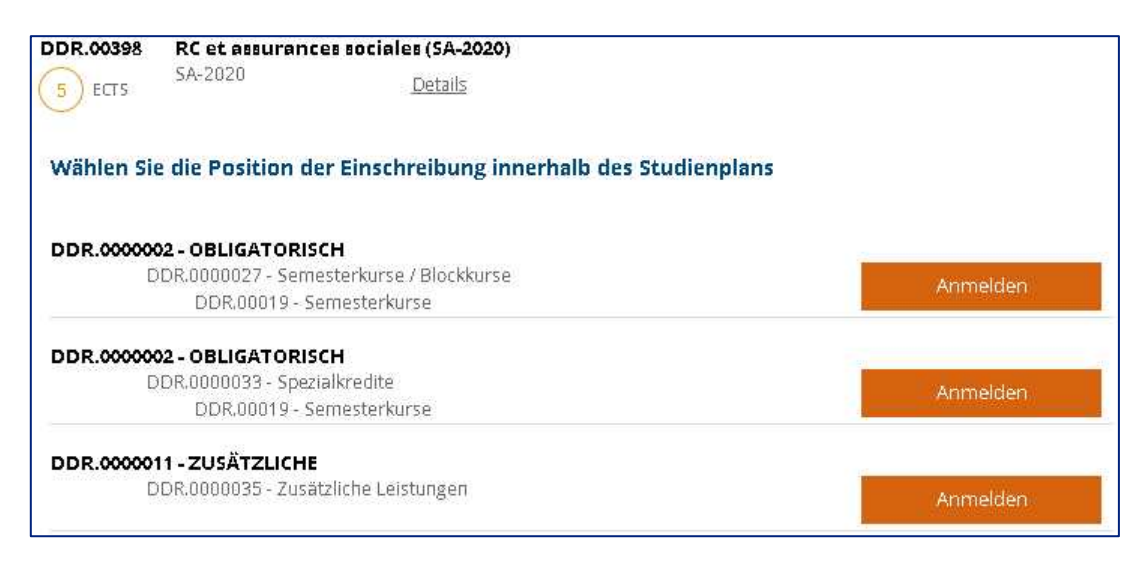

**Bachelor of Law Studierende**, welche ihre IUR-III-Prüfungen an der Session 3/2021 ablegen, müssen sich **zusätzlich** in den <u>vorgezogenen Master</u> einschreiben, damit eine Einschreibung in die Kurse aus dem Masterprogramm möglich ist. Sobald das Dekanat die Einschreibung in den vorgezogenen Master bewilligt hat, ist die Einschreibung in die Masterkurse möglich. Vergewissern Sie sich unter *STUDIUM -> Kurse*, dass der Studiengang **Master of Law** angezeigt wird.

**Bachelor of Law Studierende**, welche ihre IUR-III-Prüfungen noch nicht ablegen und den Kurs *Einführung in die deutsche/französische juristische Fachsprache* oder *Introduction à la langue juridique allemande/française* besuchen möchten, müssen ebenso vorgehen: Sobald die Einschreibung in die Bachelorkurse abgeschlossen ist, müssen sie sich **zusätzlich** in den vorgezogenen Master einschreiben. Anschliessend ist unter *STUDIUM -> Kurse* der Studiengang **Master of Law** zu wählen, damit die Kurse aus dem Masterprogramm angezeigt werden und die Einschreibung in den gewünschten Kurs möglich ist.

### 3. Einschreibung bestätigen

| In Kurse einschreiben<br>Herbstsemester 2021 |           |   | Einschreibungen sind im Gange<br>Total Kreditpunkte :<br>6 ECTS |                            |  |
|----------------------------------------------|-----------|---|-----------------------------------------------------------------|----------------------------|--|
| Filter                                       |           |   |                                                                 | Recht 180                  |  |
| Studienplan *                                | Recht 180 | ~ | •                                                               | DDR.00360                  |  |
| Semester *                                   | SA_2021   | ~ | •                                                               | 6 ECTS Zivilrecht I        |  |
| Studienbereich                               |           | ~ |                                                                 |                            |  |
|                                              |           |   | [-]                                                             | Einschreibungen bestätigen |  |
| KursTyp                                      |           | ~ | •                                                               | Korb leeren                |  |
| Sprache                                      |           | ~ |                                                                 |                            |  |

Zum Schluss validieren Sie bitte Ihre Einschreibung(en), indem Sie auf «Einschreibungen bestätigen» klicken.

Im Anschluss erhalten Sie eine Bestätigung Ihrer Kurseinschreibungen an Ihre unifr-Mailadresse.

Bitte beachten Sie: Mit der Bestätigung der Kurseinschreibung sind Sie **nicht** automatisch für die Prüfungen eingeschrieben.

## 4. Kurseinschreibung löschen / wechseln

Sollten Sie nach dem 17. September 2021 eine Lehrveranstaltung, für die Sie sich auf <u>myunifr.ch</u> eingeschrieben haben, nicht besuchen, müssen Sie Ihren Eintrag in dieser Lehrveranstaltung wieder löschen.

Bitte klicken Sie auf «Abmelden» beim entsprechenden Kurs:

| IUR I<br>Minimum 60 E | CTS-Kreditpunkte                                                                |                    |     | -        |
|-----------------------|---------------------------------------------------------------------------------|--------------------|-----|----------|
| DDR.00358             | Droit civil I<br>ZMirecht I<br>Eingeschrieben in 20-21                          | Details            | ~ < | Abmelden |
| DDR.00490             | Droit européen / Droit in<br>Europa- und Völkerrecht<br>Eingeschrieben in 20-21 | ternational public | ~   | Abmelden |

Wenn Sie stattdessen eine andere Veranstaltung besuchen, schreiben Sie sich bis **spätestens 29.** Oktober 2021 für diese neue Veranstaltung auf <u>myunifr.ch</u> ein.